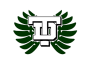

Taylor ISD Athletic Paperwork Information 2023-2024

All required UIL paperwork will be signed ONLINE through RankOne Sport. The only papers you need to turn in for your student(s) are the medical history and physical form. These should be turned in directly to the athletic trainers, or via the middle school or high school front offices, or coaches.

If your student participated in athletics last year and you created a parent account, your account is still active. Not sure if you have an account? Select "Forgot your account? Search for your Account." to see if you have already registered. If you forgot your password, select "click here" next to "Forgot your password" and you will be emailed a reset password link.

Please see the attached step-by-step directions for creating your parent account in RankOne, searching for your student(s), and filling out the required paperwork.

If you encounter any issues, please reach out to our athletic trainers, and Anthony Rabaey at br arabaey@taylorisd.org

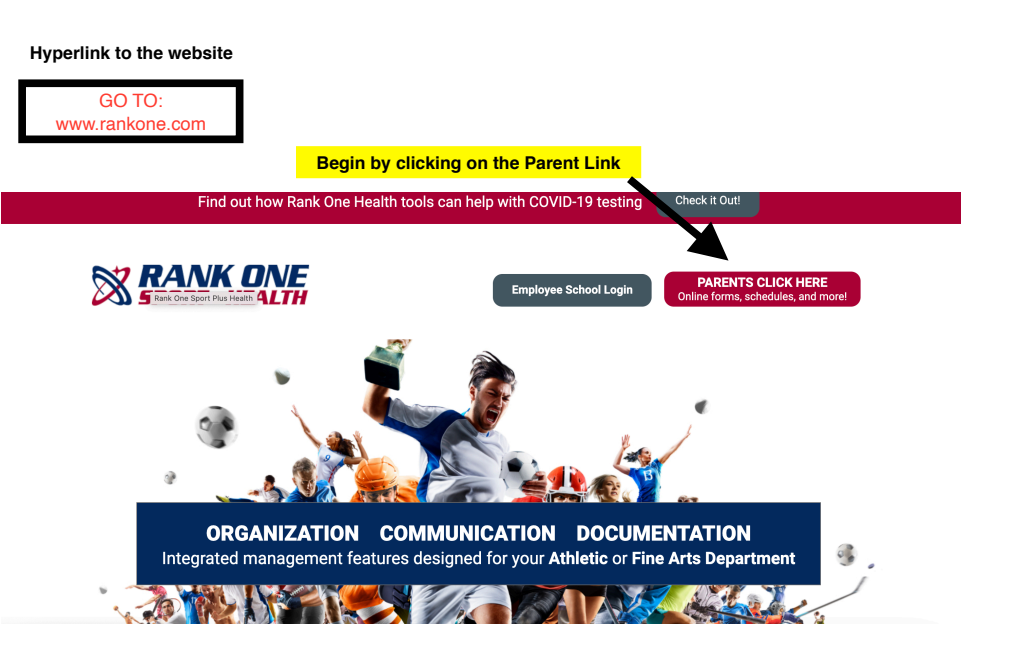

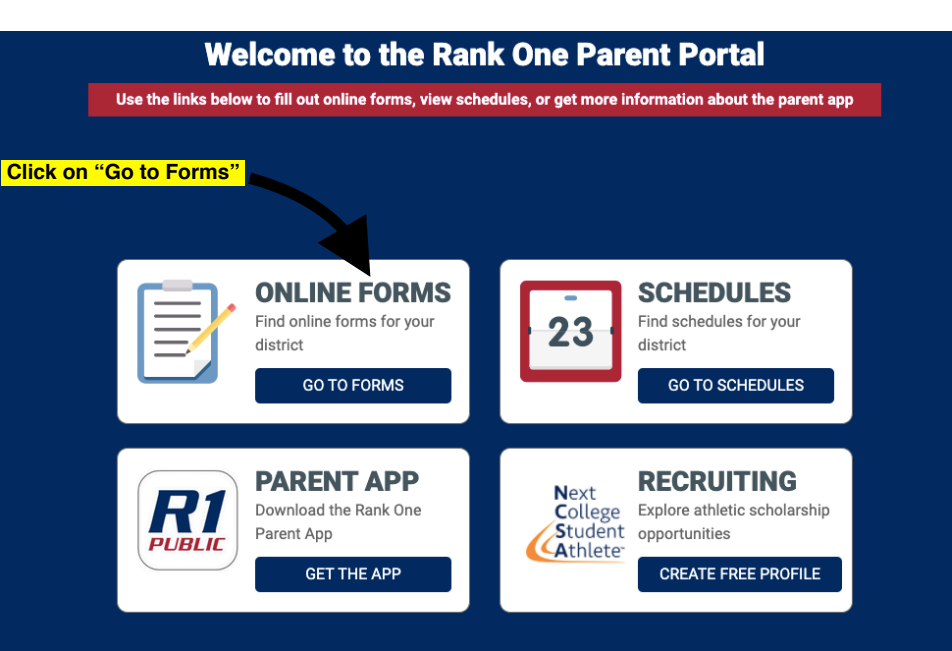

To fill out your child's forms please select the appropriate state.

Select your state

| Alabama       | Arkansas     | Arizona      | California     | District of Columbia | Florida        |
|---------------|--------------|--------------|----------------|----------------------|----------------|
| Georgia       | Illinois     | Indiana      | Kansas         | Kentucky             | Massachusetts  |
| Maryland      | Maine        | Michigan     | Missouri       | Montana              | North Carolina |
| New Hampshire | New Jersey   | New Mexico   | Nevada         | New York             | Oklahoma       |
| Oregon        | Pennsylvania | Rhode Island | South Carolina | Tennessee            | Texas          |
| Virginia      | Vermont      | Washington   | Wyoming        |                      | -              |

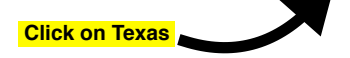

|                                            |                                                   | -                                     |                                        |                                     |                                        |  |  |
|--------------------------------------------|---------------------------------------------------|---------------------------------------|----------------------------------------|-------------------------------------|----------------------------------------|--|--|
| Select your district                       |                                                   |                                       |                                        |                                     |                                        |  |  |
| search                                     |                                                   |                                       |                                        |                                     |                                        |  |  |
| A+ Academy Secondary<br>School             | Abilene Christian School                          | Abilene ISD                           | Abilene Wylie ISD                      | Academy ISD                         | Agua Duice ISD                         |  |  |
| Alamo Heights ISD                          | Alcuin School-Dallas                              | Aldine ISD                            | Aledo ISD                              | Alice ISD - Athletics               | Alief ISD                              |  |  |
| All Saints Episcopal School-<br>Fort Worth | All Saints Episcopal School-<br>Lubbock           | All Saints Episcopal School-<br>Tyler | Allen Academy-Bryan                    | Allen ISD                           | Alpha Omega Academy-<br>Huntsville     |  |  |
| Alvin ISD                                  | Amarillo ISD                                      | Ambleside School of<br>Fredericksburg | Anahuac ISD                            | Andrews ISD                         | Angleton ISD                           |  |  |
| Anna ISD                                   | Antonian College<br>Preparatory H.SSan<br>Antonio | Aransas Pass ISD                      | Archdiocesan<br>Interscholastic League | Argyle ISD                          | Arlington ISD                          |  |  |
| Ascension Academy-<br>Amarillo             | Athens Christian<br>Preparatory Academy           | Atlanta ISD                           | Aubrey ISD                             | Austin ISD                          | Austin Waldorf School-<br>Austin       |  |  |
| Azle Christian School-Azle                 | Azle ISD                                          | Bandera ISD                           | Barbers Hill ISD - Athletics           | Barbers Hill ISD - Fine Arts        | Bastrop ISD                            |  |  |
| Bay Area Christian School-<br>League City  | Bay City ISD                                      | Baytown Christian Academy             | Beaumont ISD                           | Beeville ISD                        | Belton ISD                             |  |  |
| Bethesda Christian School-<br>Fort Worth   | Big Spring ISD                                    | Birdville ISD                         | Bishop CISD                            | Bishop Dunne High School-<br>Dallas | Bishop Gorman Catholic<br>School-Tvler |  |  |

Search for Taylor ISD

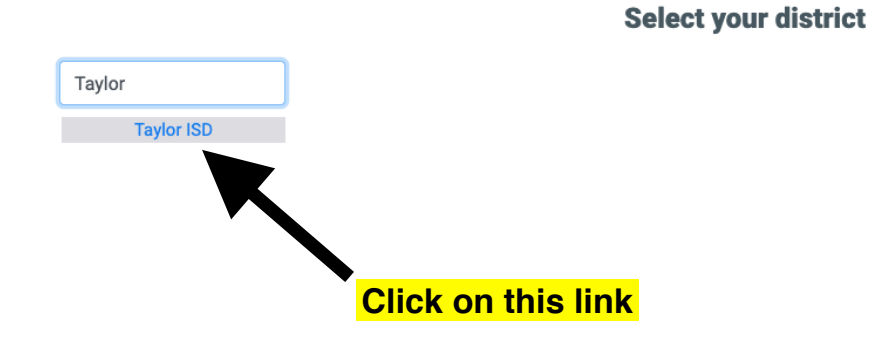

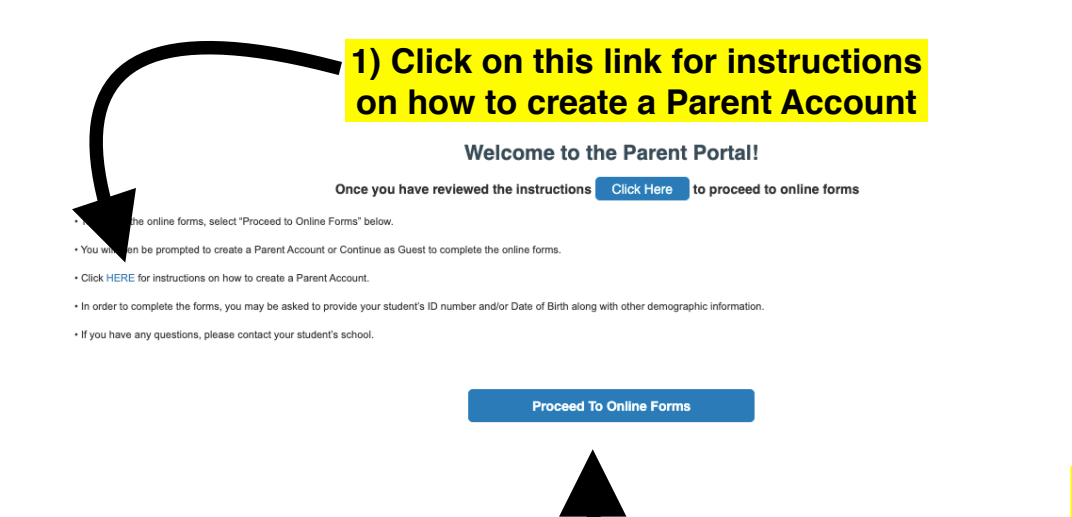

2) Proceed to Online Forms

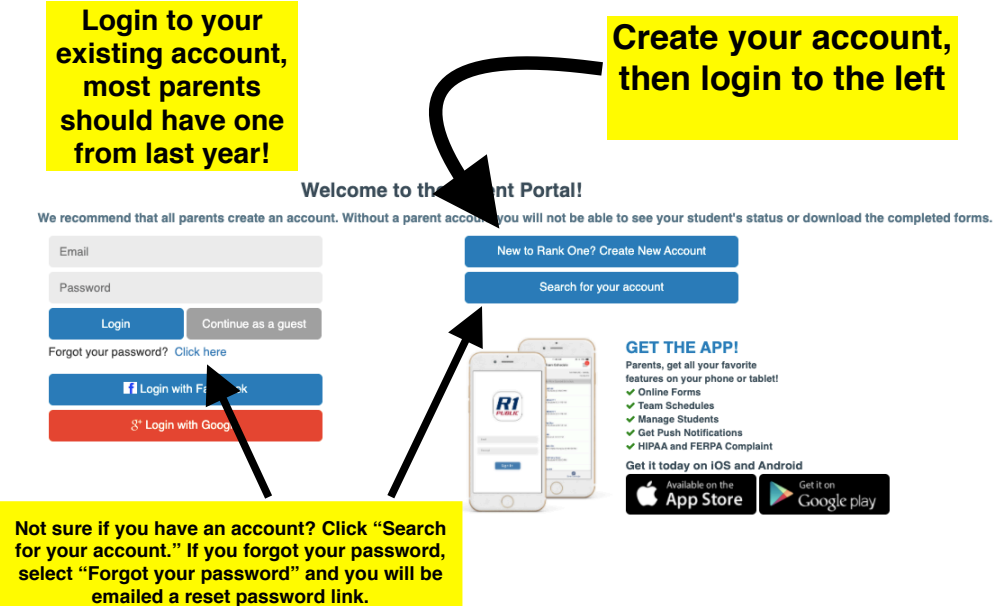

Search for your student using their LAST NAME ONLY and their student ID number-Add leading "0's" if their ID number includes them Find Students Please search below to find the student(s) you are completing forms for Last Name Student ID Number Find Student

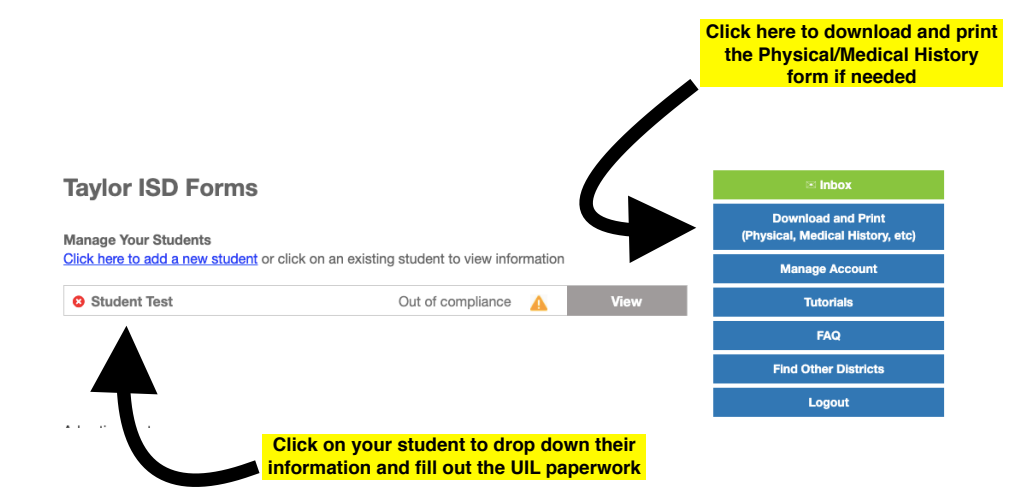

| nage Your Students                                                                 | Download and Print<br>(Physical, Medical History, etc)<br>Manage Account |                      |                        |
|------------------------------------------------------------------------------------|--------------------------------------------------------------------------|----------------------|------------------------|
| lick here to add a new student or click on an existing student to view information |                                                                          |                      |                        |
| Student Test                                                                       | Out of compliance                                                        | Close                | Tutorials              |
| per Documents to be submitted                                                      |                                                                          |                      | FAQ                    |
| hysical/Medical History ?                                                          |                                                                          | Find Other Districts |                        |
| nt hand side of the page.                                                          | Incomplete                                                               | Expires:             | Logout                 |
| After selecting your consent forms. Phys                                           | student, click here to<br>sical and Medical Histo                        | fill out UIL ar      | nd medial<br>I show as |

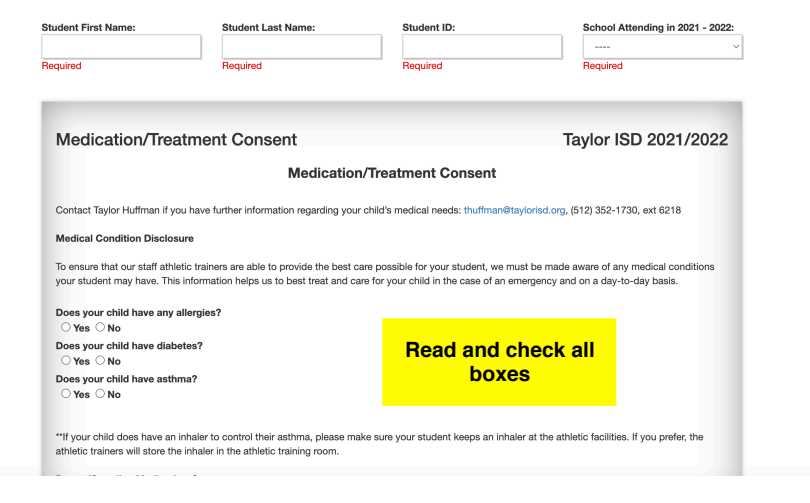

## Parent/Guardian Medication Consent

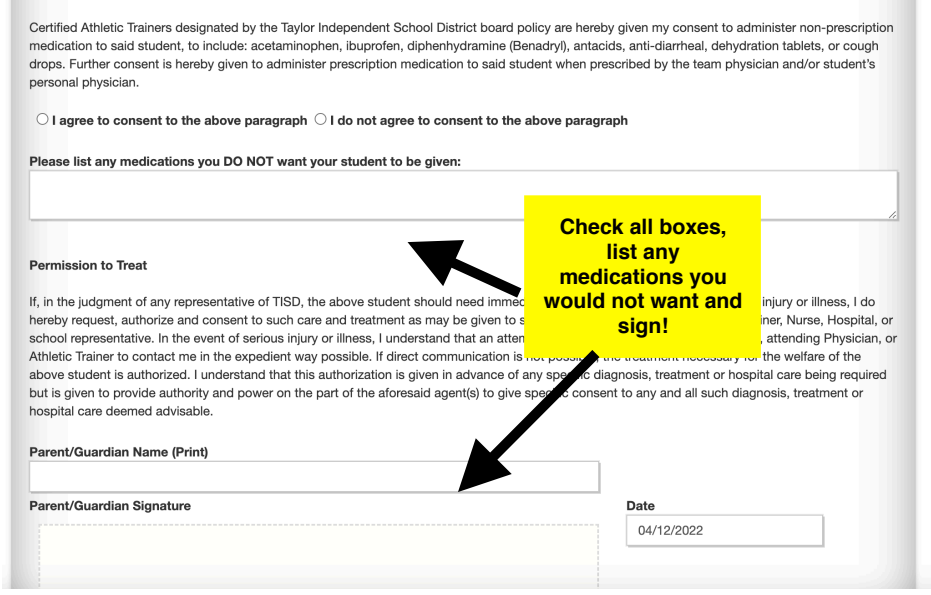

| tudent First Name:                                                                                                    | Student Last Name:                                                                                                    | Student ID:                                                                                                    | School Attending in 2021 - 2022:                                                                                   |
|----------------------------------------------------------------------------------------------------|----------------------------------------------------------------------------------------------------|----------------------------------------------------------------------------------------------------|----------------------------------------------------------------------------------------------------|
| equired                                                                                                    | Required                                                                                                    | Required                                                                                                    | Required                                                                                                    |
|                                                                                                    |                                                                                                    |                                                                                                    |                                                                                                    |
| UIL/TISD Signatur                                                                                                    | e Page                                                                                                    |                                                                                                    | Taylor ISD 2021/2022                                                                                               |
|                                                                                                    | Pr                                                                                                    | e Participation Forms                                                                                                    |                                                                                                    |
| Please click on the links below to<br>understood, and accepted the in<br>I have read and understand the in<br>1. Acknowledgeme<br>2. Concussion Ack<br>3. Parent/Student S | o access the appropriate form<br>formation.<br>Information presented in the:<br>Int of Rules<br>lowledgement Form<br>iteroid Agreement Form | After reading the form, place a check in the construction of the construction of the c | re box to acknowledge having read,<br>see the required document then, check<br>acknowledge that you have read them |
| Student First Name                                                                                                    | Student Last                                                                                                    |                                                                                                    | Sign below                                                                                                    |
| Please select all sports that yo<br>Baseball Basketball Tennis Track & Field Voi                                                                                           | u will allow your child to pa<br>Cross Country Urestling<br>leyball Dowerlifting                                                            | ticipate.<br>Football Golf Soccer Softba<br>Drill Team Cheerleading                                                                                                    | all 🗍 Swimming & Diving 🗌 Team Tennis 🗌                                                                            |

## Welcome to the Rank One Parent Portal

Use the links below to fill out online forms, view schedules, or get more information about the parent app

When you're finished completing the required forms for your child, return to the main Parent Portal page and click on "Get the App"

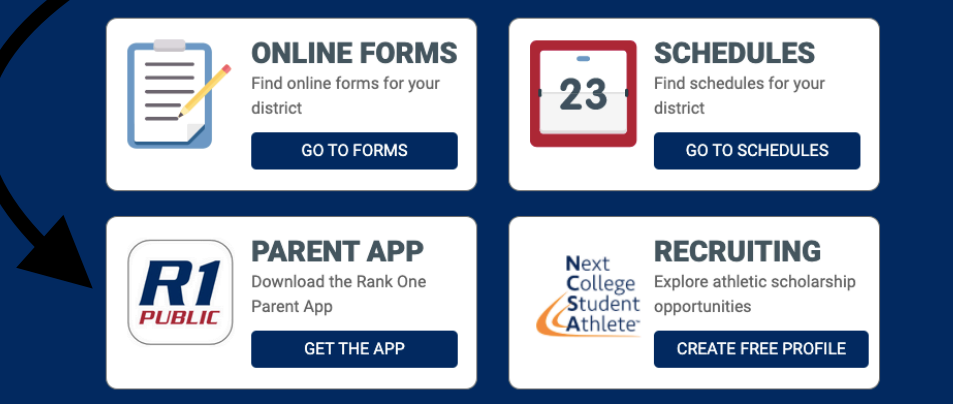

Please download the Parent App in order to:

- 1) Receive schedule updates
- 2) Receive messages from coaches
- 3) Keep track of your student's eligibility status
- 4) Complete paperwork

## ENJOY ALL YOUR FAVORITE FEATURES ON THE PARENT APP

Download the app for iOS and Android at the links below

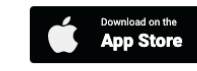

Google Play

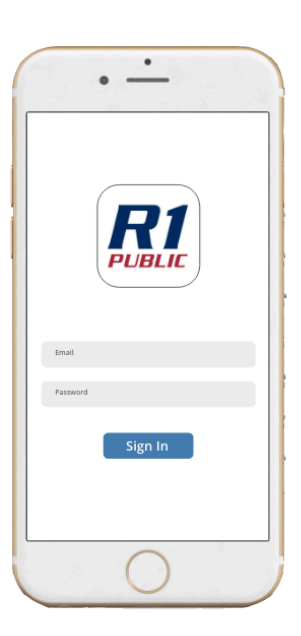